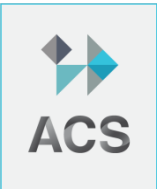

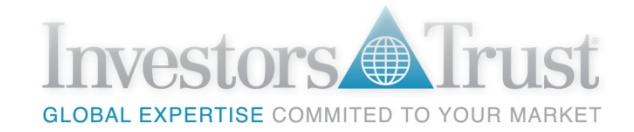

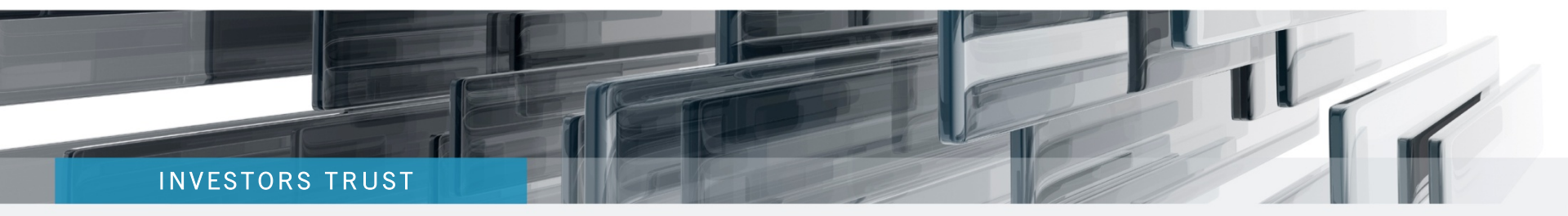

# Trading Guide for Introducers

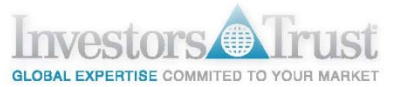

# **Online Access**

Full online access to the portfolio with the ability to request sales and purchases.

| Import Proceed to next step         Continue         Continue                                                     | Image: Image:                                         | ,<br>Tra                                                                                                    |                                                                                                    | Plan Inqui                  | ry – 000000000 – Sm          | ith, John                  |                                                                                            |               |
|----------------------------------------------------------------------------------------------------|----------------------------------------------------------------------------------------------------|----------------------------------------------------------------------------------------------------|----------------------------------------------------------------------------------------------------|-----------------------------|------------------------------|----------------------------|--------------------------------------------------------------------------------------------|---------------|
| Resource Center       Print this cance         beout (used         ccount Access > Plan Inquiry         PLAN INQUIRY - 0000000000 - Switty, John         General -0000000000 *       Billing * Accounts * Clients *         Welcome to our online dealing platform         Select a policy to begin trading         Policy number:       Policy name search:         Product:       Select a Product:         Select from This List         ************************************                                                                                                    | cceunt Access > Pin Inquiry<br>PLAT INQUIRY - 0000000000 - SMITH, JOHN<br>General -000000000 V Billing V Accounts V Clients V<br>Welcome to our online dealing platform<br>Select a policy to begin trading<br>Policy number: Policy name search: Product: Product: Product: Product: Product: Product: Product: Product: Product: Policy name search: Product: Product: Policy name search: Product: Product: Policy name search: Product: Policy name search: Product: Product: Policy name search: Product: Product: Policy name search: Product: Policy name search: Product: Policy name search: Product: Product: Policy name search: Product: Policy name search: Product: Policy name search: Product: Policy name search: Policy name search: Product: Policy name search: Policy name search: Policy name search: Product: Policy name search: Policy name search: Policy nam | Ivestors In                                                                                                    |                                                                                                    | ount Access                 |                              | 1                          | English                                                                                    | ~             |
| totunt Access > Plan Inquiry         LAN INQUEX - 0000000000 - SMITH, JOHN         General -0000000000 * Billing * Accounts * Clients *         Welcome to our online dealing platform         Select a policy to begin trading         Policy number:       Policy name search:         Product:       Repty once or more of the above filter(s) then select the policy to trade on from the list below:         Image: Select From This List       Policy number:         Transactions In Progress       Completed Transactions         Date From:       Date To:       Select Status ?       Transaction type:         Dity ? URL ?       Date To:       Select Status ?       Transaction Type ?         Policy number:       Date To:       Select Status ?       Transaction Type ?         UP = 1001 ?       Date To:       Select Status ?       Transaction Type ?       Date File ? | Sedect a policy to begin trading         Policy number:       Policy name search:         Policy number:       Policy name search:         Policy number:       Policy name search:         Policy number:       Policy name search:         Policy number:       Policy takes on from the list below:         Policy number:       Policy name search:         Policy number:       Policy take on from the list below:         Policy number:       Policy take on from the list below:         Policy number:       Policy take on from the list below:         Policy number:       Policy take on from the list below:         Policy number:       Policy take on from the list below:         Policy number:       Policy take on from the list below:         Policy number:       Policy transactions         Completed Transactions       Completed FX Transactions         Policy number:       Policy 100 (P) (P) (P) (P) (P) (P) (P) (P) (P) (P)                                                                                                    |                                                                                                    |                                                                                                    |                             |                              | Reso                       | ource Center   🚔 Print this page                                                           | logout (user) |
| Seneral -000000000 v       Billing v       Accounts v       Clients v         Welcome to our online dealing platform         Select a policy to begin trading         Policy number:       Policy name search:       Product:         Apply one or more of the above filter(s) then select the policy to trade on from the list below:       Proceed to next step         Transactions In Progress       Completed Transactions       Completed PX Transaction         Date From:       1900 (190 (190 (190 (190 (190 (190 (190                                                                                                    | Seneral -000000000 v       Billing v       Accounts v       Clients v         Welcome to our online dealing platform         Select a policy to begin trading       Image: Colspan="2">Image: Colspan="2">Policy name search: Policy is select a Product: Image: Colspan="2">Policy number: Policy name search: Policy is select a Product: Image: Colspan="2">Policy number: Policy name search: Policy is select a Product: Image: Colspan="2">Policy number: Policy is select a Product: Image: Colspan="2">Policy number: Policy is select a Product: Image: Colspan="2">Policy is select a Product: Image: Colspan="2">Image: Colspan="2">Policy is select a Product: Image: Colspan="2">Image: Colspan="2">Policy is select a Product: Image: Colspan="2">Image: Colspan="2">Policy is select for the above filter(s) then select the policy to trade on from the list below: Image: Colspan="2">Image: Colspan="2">Image: Colspan="2">Transaction the select the policy to trade on from the list below: Image: Colspan="2">Image: Colspan="2">Transaction Sompleted Transactions         Transactions In Progress       Completed Transactions       Completed FX Transactions         Date From:       Date To:       Status: Image: Image:                                                                                                    | count Access > Plan Inquiry                                                                                                    |                                                                                                    |                             |                              |                            |                                                                                            |               |
| General -000000000 v Billing v Accounts v Clents v         Welcome to our online dealing platform         Select a policy to begin trading         Policy number:       Policy name search:         Product:         Apply one or more of the above filter(s) then select the policy to trade on from the list below:         Image: Select From This List         Transactions In Progress       Completed Transactions         Date From:       1900 19 09 109 109 109 109 109 109 109 1                                                                                                    | General -000000000 V Billing V Accounts V Clients V         Welcome to our online dealing platform         Select a policy to begin trading         Policy number:       Policy name search:         Policy i Policy name search:       Policy I Policy I Proceed to next step         Apply one or more of the above filter(s) then select the policy to trade on from the list below:       •        Select From This List       •         Transactions In Progress       Completed Transactions         Date From:       Date To:       Status:         Transaction Type (I)       Date To:       Status:         Transaction Type (I)       Policy Filter (I)         Policy number       Date To:       Status:         Transaction Type (I)       Opt Filter (I)         Policy number       Date To:       Status:         Transaction Type (I)       Opt Filter (I)         Policy number       Date To:       Status:         Transaction Type (I)       Opt Filter (I)         Policy number       Date To:       Status:         Transaction type       Linked Investment Status         To:       27 Aug 2013 5       Buy       1-3 Year Treasury Bond ETF       Requested         T1001       23 Aug 2013       Buy       AB American Income - USD       <                                                                                                    | AN INQUIRY - UUUUUUU                                                                                                    | JUUU - SMITH, JOHN                                                                                        |                             |                              |                            |                                                                                            |               |
| Welcome to our online dealing platform         Select a policy to begin trading         Policy number:       Policy name search:       Product:       Image: Construct on the select the policy to trade on from the list below:       Proceed to next step         Apply one or more of the above filter(s) then select the policy to trade on from the list below:       Image: Construct on the list below:       Image: Construct on the list below:       Image: Construct on the list below:         Transactions In Progres       Completed Transactions       Completed PX Transactions       Transaction type:       Image: Construct on type:         Date From:       Date To:       Status:       Transaction type:       Image: Construct on type:       Image: Construct on type:         Oil 0 01 0 00 00 00 00 00 00 00 00 00 00 00                                           | Welcome to our online dealing platform         Select a policy to begin trading         Policy number:       Policy name search:       Product:       Poly Filter       Poly Filter       Poly Filter       Poly or extra the policy to trade on from the list below:       Porceed to next step         Apply one or more of the above filter(s) then select the policy to trade on from the list below:       ••••••••••••••••••••••••••••••••••••                                                                                                    | General -0000000000 * Billing                                                                                                    | Accounts Clients                                                                                          | •                           |                              |                            |                                                                                            |               |
| Transactions In Progress     Completed Transactions     Completed FX Transactions       Date From:     Date To:     Status:     Transaction type:       01 0 0 0 0 0 0 0 0 0 0 0 0 0 0 0 0 0 0                                                                                                    | Date From:     Date To:     Status:     Transaction type:       01 01 01 01 00 00 00 00 00 00 00 00 00 0                                                                                                    | Select a polic         Policy number:         Apply one or more         Image: Image: Ima | y to begin trading<br>Policy name search:<br>of the above filter(s) then s                                | Product:<br>Select <i>i</i> | Product (+)                  | Apply Filter               | Proceed to next step<br>Check you have selected the<br>correct policy to trade<br>Continue |               |
| Date From:     Date To:     Status:     Transaction type:       01 ÷     01 ÷     1900 ÷     09 ÷     2013 ÷     Select Status ÷     Select Transaction type i       Policy number     Date     Deal reference     Transaction type     Linked investment     Status       IT1001     27 Aug 2013     5     Buy     1-3 Year Treasury Bord ETF     Requested     View                                                                                                    | Date From:     Date To:     Status:     Transaction type:       01 01 01 01 00 09 009 009 009 009 009 00                                                                                                    | Transactions In                                                                                                    | Progress Completed                                                                                        | Transactions Con            | pleted FX Transactions       |                            |                                                                                            |               |
| Policy number         Date         Deal reference         Transaction type         Unked Investment         Status           IT1001         27 Aug 2013         5         Buy         1-3 Year Treasury Bond ETF         Requested         View         >                                                                                                    | Policy number         Date         Deal reference         Transaction type         Linked Investment         Status           IT1001         27 Aug 2013         5         Buy         1-3 Year Treasury Bond ETF         Requested         View           IT1001         23 Aug 2013         3         Buy         AB American Income - USD         Requested         View                                                                                                    | Date F                                                                                                    | Dirom:         Dirom:         Dirom:           \$         01         \$         1900         \$         [ | ate To:<br>09 \$ 09 \$ 201  | Status:<br>3 🗘 Select Status | Select Transac             | e:<br>ction Type 💠 Apply Filter 🗸                                                          |               |
| IT1001 27 Aug 2013 5 Buy 1-3 Year Treasury Bond ETF Requested View                                                                                                    | IT1001     27 Aug 2013     5     Buy     1-3 Year Treasury Bond ETF     Requested     View       IT1001     23 Aug 2013     3     Buy     AB American Income - USD     Requested     View                                                                                                    | Policy number                                                                                                    | Date                                                                                                    | Deal reference              | Transaction type             | Linked investment          | Status                                                                                     |               |
|                                                                                                    | IT1001 23 Aug 2013 3 Buy AB American Income - USD Requested View                                                                                                    |                                                                                                    | 27 Aug 2013                                                                                               | 5                           | Buy                          | 1-3 Year Treasury Bond ETF | Requested View                                                                             |               |
| IT1001 23 Aug 2013 3 Buy AB American Income - USD Requested View                                                                                                    |                                                                                                    | IT1001                                                                                                    |                                                                                                    |                             | Buy                          | AB American Income - USD   | Requested View                                                                             |               |

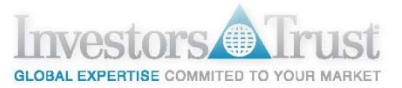

# **Online Access for Introducers**

The access to the **Portfolio Management** tool is located under the **Search** menu in the Introducer Inquiry page. This option will direct you to the Online Dealing platform.

To view all plan information, use the standard Plan Search option to go to the full Plan Inquiry page.

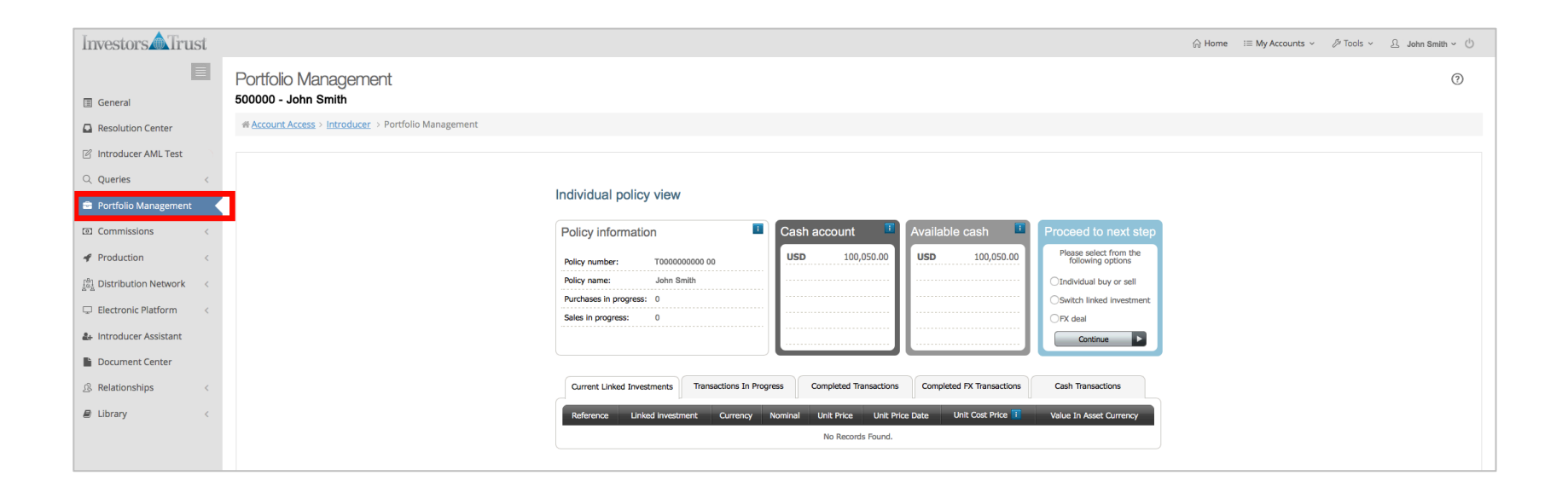

# Online Access for Introducers

Once in the Online Dealing platform, you will see a list of the Access Portfolio plans of your clients and all information regarding completed and pending transactions. Results can be filtered by Policy Number, Name or Product.

You may select a specific Policy from the list 1, and click **Continue 2** to proceed to the **Individual Policy View.** 

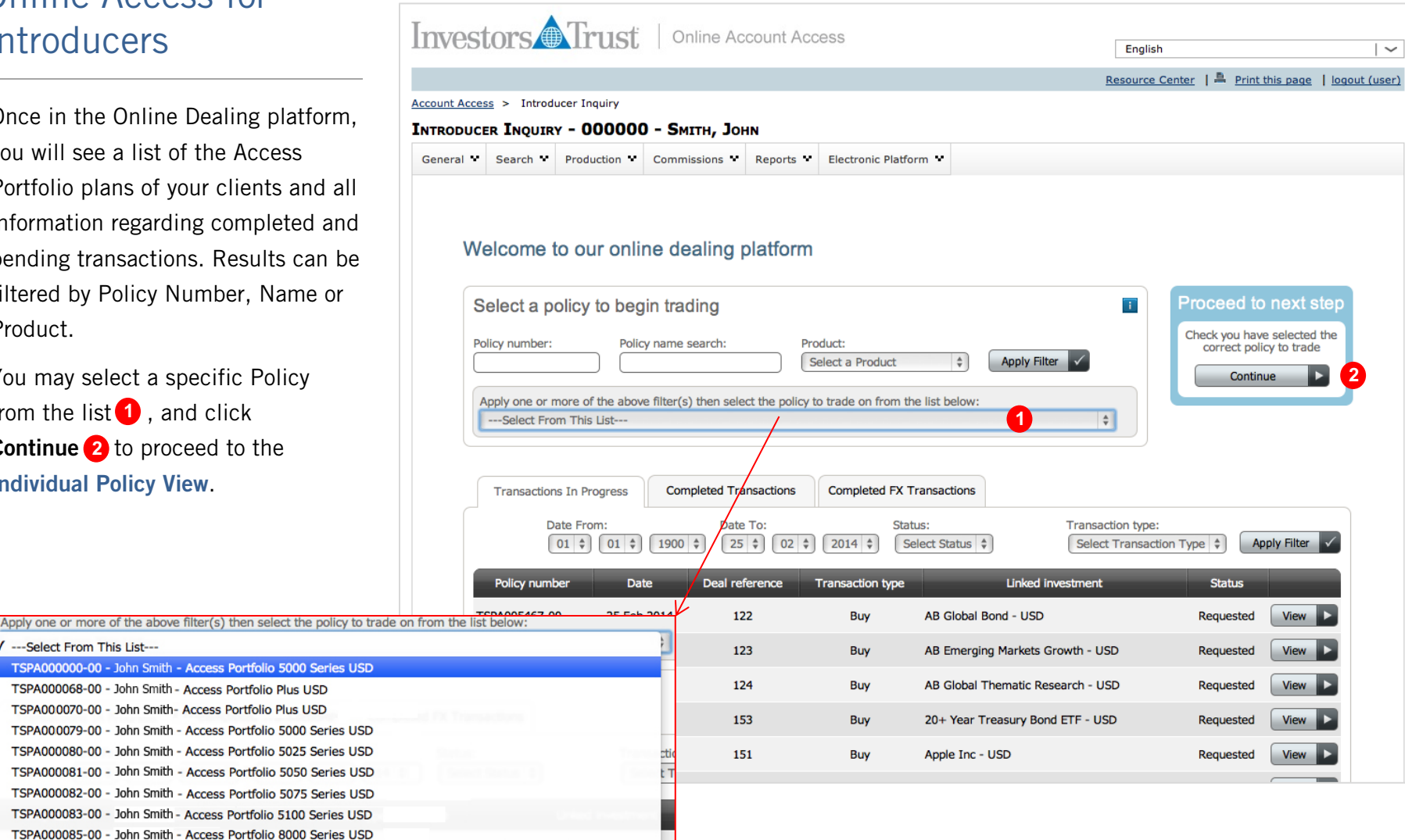

✓ ---Select From This List---

# Individual Policy View

In order to access the Individual Policy View, click on the **Portfolio Management 1** option under the **Accounts** menu of the Plan Inquiry Page (or by selecting a specific Policy under the Introducer access).

This page shows a snapshot of the portfolio, as well as details of all transactions.

The **Cash Account** box **2** indicates the balance in cash, not considering pending transactions.

The **Available Cash** box (3) indicates the current available cash in the portfolio. It takes into consideration the percentage required to maintain per product type, as well as all pending transactions (sell and purchase of assets, as well as FX deals).

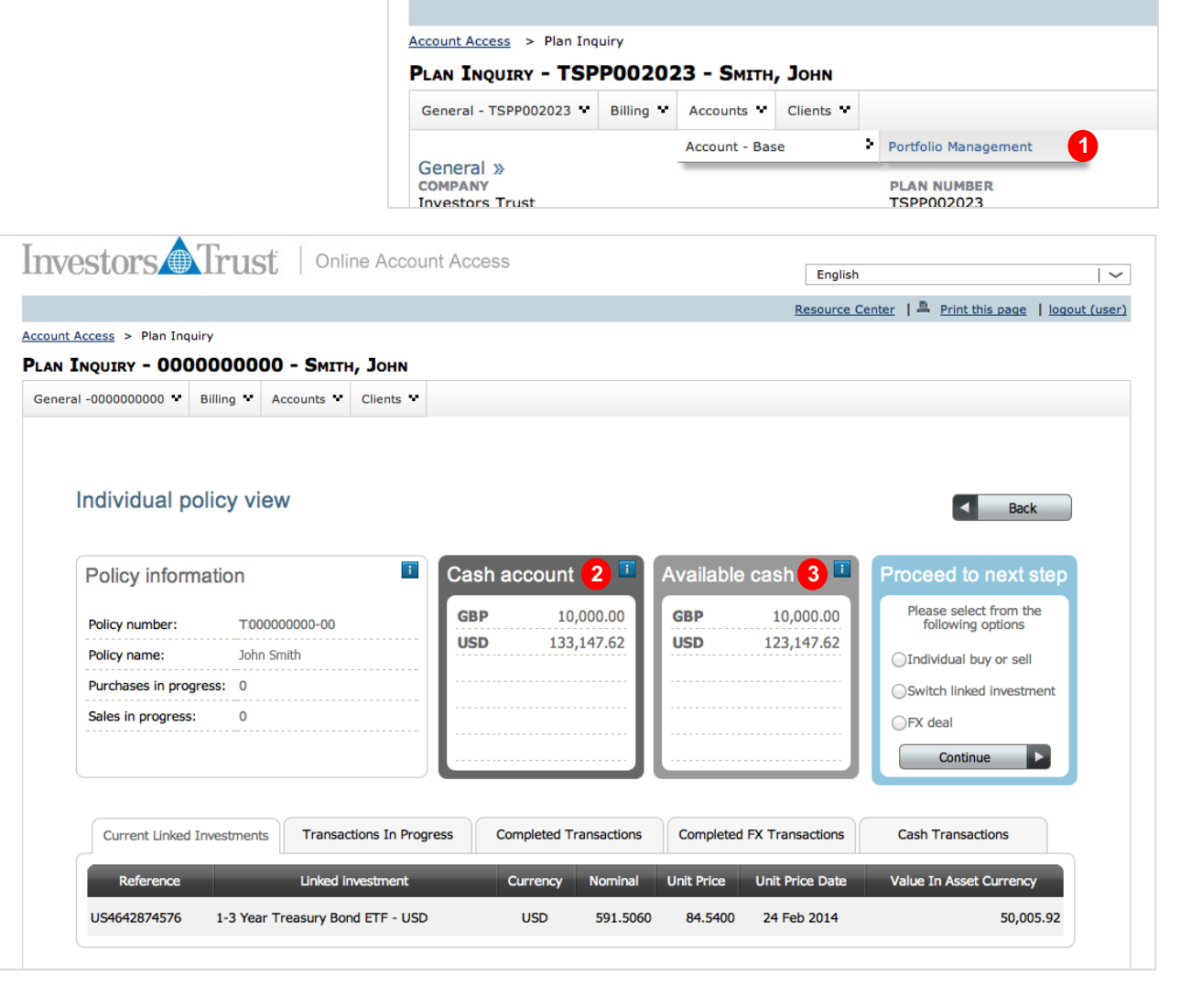

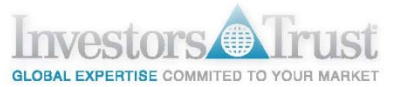

### Individual Policy View

This page will be displayed the same for both Plan Participants and Introducers. However, note that only Authorized Introducers, who have an Advisory Service Agreement (form IG108-1) signed with their clients, can request transactions in the trading platform on behalf of their clients.

From this screen, clients or Authorized Introducers have the option to request 3 types of transactions:

- 1. Individual Buy or Sell 1
- 2. Switch Linked Investment (2)

3. FX Deal 3

| Vestors Irust   Online Ad                     | ccount Acces | S                      |            | English         |                                             |
|-----------------------------------------------|--------------|------------------------|------------|-----------------|---------------------------------------------|
|                                               |              |                        |            | Resource C      | enter   🚔 Print this page   logout (us      |
| unt Access > Plan Inquiry                     |              |                        |            |                 |                                             |
| IN INQUIRY - 0000000000 - SMITH, JOH          | IN           |                        |            |                 |                                             |
| neral -000000000 • Billing • Accounts • Clien | ts 🕶         |                        |            |                 |                                             |
|                                               |              |                        |            |                 |                                             |
|                                               |              |                        |            |                 |                                             |
| Individual policy view                        |              |                        |            |                 | Pack                                        |
|                                               |              |                        |            |                 | Back                                        |
|                                               |              | . 📼                    |            |                 |                                             |
| Policy information                            | Cash         | account                | Available  | cash 💾          | Proceed to next step                        |
| Policy number: T:00000000-00                  | GBP          | 10,000.00              | GBP        | 10,000.00       | Please select from the<br>following options |
| Policy name: John Smith                       | USD          | 133,147.62             | USD        | 123,147.62      |                                             |
| Purchases in progress: 0                      |              |                        |            |                 | Switch linked investment                    |
| Sales in progress: 0                          |              |                        |            |                 | OFX deal                                    |
|                                               |              |                        |            |                 | Continuo                                    |
|                                               |              |                        |            |                 | Continue                                    |
|                                               |              |                        |            |                 |                                             |
| Current Linked Investments Transactions In    | n Progress C | Completed Transactions | Completed  | FX Transactions | Cash Transactions                           |
| Reference Linked investme                     | ent          | Currency Nominal       | Unit Price | Unit Price Date | Value In Asset Currency                     |
| US4642874576 1-3 Year Treasury Bond ETF       | - USD        | USD 591.5060           | 84.5400    | 24 Feb 2014     | 50,005.92                                   |
|                                               |              |                        |            |                 |                                             |

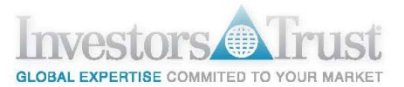

# Individual Trade:

This option allows for the individual buying and selling of an asset

#### A. Buy new asset:

- 1. Assets can be searched by  $\mathbf{0}$ :
  - Firm name
  - Sector
  - Currency
  - Ticker or ISIN
  - Name
- 2. If an asset is not available in the platform, the option Can't find asset? 2 can be used to request the addition of the particular asset.
- 3. Once the asset to buy is selected, click **Buy** <sup>3</sup> to proceed.

| ndividual trade                                                              | 9                                                                                                    | Back                                                                                                    |
|------------------------------------------------------------------------------|----------------------------------------------------------------------------------------------------|----------------------------------------------------------------------------------------------------|
| Policy informati                                                             | on 🔳                                                                                                    | Available cash  Proceed to next step                                                                                                    |
| Policy number:                                                               | T00000000-00                                                                                                    | GBP 10,000.00 Please review your trades                                                                                                    |
| Policy name:                                                                 | John Smith                                                                                                    | USD 115,647.62                                                                                                    |
| Purchases in progress                                                        | : 1                                                                                                    |                                                                                                    |
| Sales in progress:                                                           | 0                                                                                                    |                                                                                                    |
| Trade existing lini                                                          | sector:     \$       \$     \$       \$     \$       \$     \$       \$     \$       \$     \$       \$     \$       \$     \$       \$     \$       \$     \$       \$     \$       \$     \$       \$     \$       \$     \$       \$     \$       \$     \$       \$     \$       \$     \$       \$     \$       \$     \$       \$     \$       \$     \$       \$     \$       \$     \$       \$     \$       \$     \$       \$     \$       \$     \$       \$     \$       \$     \$       \$     \$       \$     \$       \$     \$       \$     \$       \$     \$       \$     \$       \$     \$       \$     \$       \$     \$       \$     \$       \$     \$       \$     \$       \$     \$       \$     \$       \$     \$ <t< th=""><th>1 Apply Filter<br/>Clear Filter</th></t<> | 1 Apply Filter<br>Clear Filter                                                                                                    |
| Reference                                                                    | Linked investment                                                                                                    | Currency                                                                                                    |
| JS4642874576                                                                 | 1-3 Year Treasury Bond ETF - USD                                                                                                    | USD Buy 3                                                                                                    |
| JS4642874329                                                                 | 20+ Year Treasury Bond ETF - USD                                                                                                    | USD Buy                                                                                                    |
| JS88579Y1010                                                                 | 3M Co - USD                                                                                                    | USD Buy                                                                                                    |
| 110232525203                                                                 |                                                                                                    |                                                                                                    |
| 00232323203                                                                  | AB American Income - EUR                                                                                                    |                                                                                                    |
| LU0095030564                                                                 | AB American Income - EUR<br>AB American Income - USD                                                                                                    | USD Buy                                                                                                    |
| LU0095030564<br>LU0689625878                                                 | AB American Income - EUR<br>AB American Income - USD<br>AB American Income GBP Hedged - GBP                                                                                                    | USD Buy CBP Buy                                                                                                    |
| LU0095030564<br>LU0689625878<br>LU0232528306                                 | AB American Income - EUR<br>AB American Income - USD<br>AB American Income GBP Hedged - GBP<br>AB Emerging Markets Growth - EUR                                                                                                    | USD Buy<br>GBP Buy<br>EUR Buy                                                                                                    |
| LU0095030564<br>LU0689625878<br>LU0232528306<br>LU0040709171                 | AB American Income - EUR<br>AB American Income - USD<br>AB American Income GBP Hedged - GBP<br>AB Emerging Markets Growth - EUR<br>AB Emerging Markets Growth - USD                                                                                                    | USD Buy<br>EUR Buy<br>USD Buy<br>EUR Buy<br>USD Buy<br>Buy<br>Buy |
| LU0095030564<br>LU0689625878<br>LU0232528306<br>LU0040709171<br>LU0232535426 | AB American Income - EUR<br>AB American Income - USD<br>AB American Income GBP Hedged - GBP<br>AB Emerging Markets Growth - EUR<br>AB Emerging Markets Growth - USD<br>AB Global Bond - EUR                                                                                                    | USD Buy<br>EUR Buy<br>USD Buy<br>EUR Buy<br>EUR Buy<br>EUR Buy<br>EUR Buy                                                                                                    |

Submit

Back

# Individual Trade:

#### A. Buy new asset (Cont'd):

After clicking **Buy** in the previous screen, you will be directed to a page containing all details of the asset being purchased (ISIN, Ticker, Industry, etc.)

- 4. Select **Buy** under the trade type **4**.
- 5. Indicate if the trade will be made by monetary amount or by nominal amount (units) **5**.
- 6. A limit price and expiration date can be set for the order 6.
- 7. Once the conditions are settled, press **Continue 7** to proceed.

#### Individual trade ī Available cash Policy information Proceed to next step Please review your trades GBP 10,000.00 T00000000-00 Policy number: USD 123,147.62 Policy name: John Smith Purchases in progress: 0 Sales in progress: 0

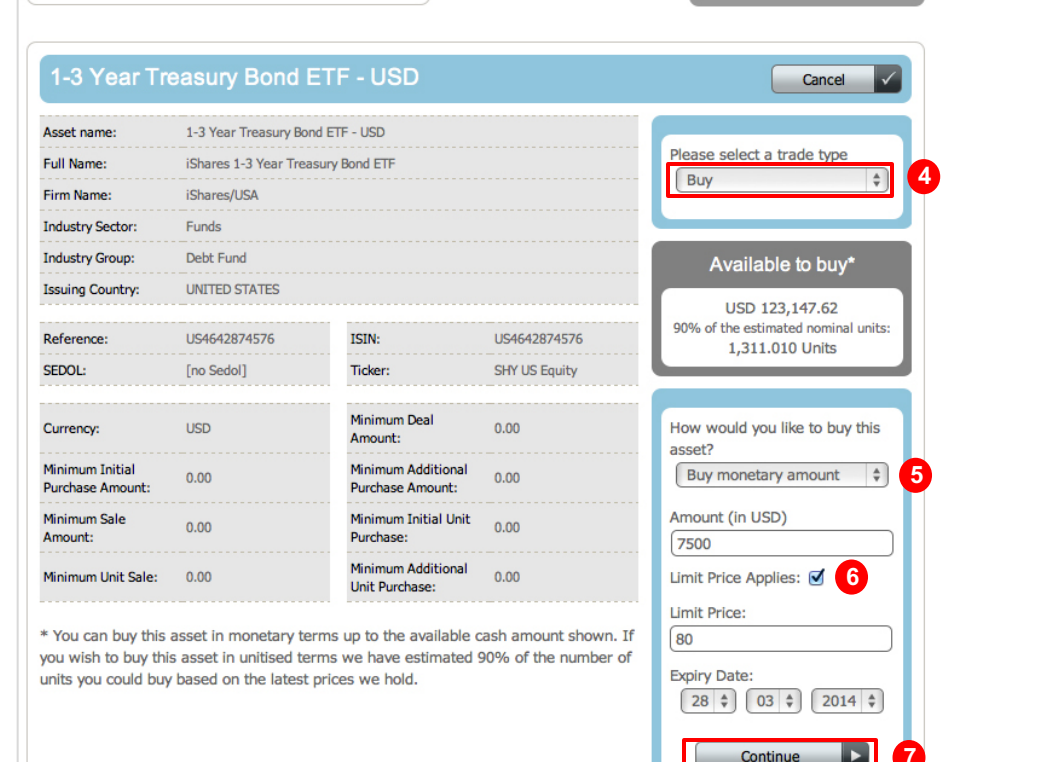

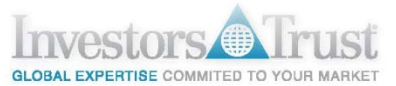

# Individual Trade:

#### A. Buy new asset (Cont'd):

You may add more transactions, or edit or cancel<sup>®</sup> current transactions before submitting request<sup>9</sup>.

| ndividual trade        |                                         |                       | Back                                |
|------------------------|-----------------------------------------|-----------------------|-------------------------------------|
| Policy information     | on 🔳                                    | Available cash        | Proceed to next step                |
| Policy number:         | T00000000-00                            | GBP 10,000.00         | Please review your trades           |
| Policy name:           | John Smith                              | <b>USD</b> 100,647.62 | Requested sales                     |
| Purchases in progress: | 2                                       |                       | 1 D Year Treasury David             |
| Sales in progress:     | 0                                       |                       | 1-3 Year Treasury Bond<br>ETF - USD |
|                        |                                         |                       | USD 7,500.00                        |
|                        |                                         |                       | Expiry Date: 28-Mar-2014            |
| Trade existing links   | ed investment Buy new linked investment |                       | Submit                              |
| Firm name:             | Sector:                                 | Apply Filter          | Submit                              |
|                        | \$                                      | Clear Filter          |                                     |
| Currency: Reference:   | Name contains text:                     |                       |                                     |
| Can't find asset?      |                                         |                       |                                     |
| Reference              | Linked investment                       | Currency              |                                     |
| US4642874576           | 1-3 Year Treasury Bond ETF - USD        | USD Edit              | 3                                   |
| US4642874329           | 20+ Year Treasury Bond ETF - USD        | USD Buy               |                                     |
| US88579Y1010           | 3M Co - USD                             | USD Buy               |                                     |
| LU0232525203           | AB American Income - EUR                | EUR Buy               |                                     |
| LU0095030564           | AB American Income - USD                | USD Buy               |                                     |
| LU0689625878           | AB American Income GBP Hedged - GBP     | GBP Buy               |                                     |
| LU0232528306           | AB Emerging Markets Growth - EUR        | EUR Buy               |                                     |
| LU0040709171           | AB Emerging Markets Growth - USD        | USD Buy               |                                     |
| LU0232535426           | AB Global Bond - EUR                    | EUR Buy               |                                     |
| LU0102828612           | AB Global Bond - USD                    | USD Buy               |                                     |
|                        | 1 2 3 4 5 6 7 8 9 10 La                 | st                    |                                     |

# Individual Trade:

#### B. Trade an existing asset:

This option allows you to Buy more units of an existing asset or Sell an asset.

To trade an exiting holding, an asset under the **Trade an existing linked investment 1** tab must be selected. To proceed, click **Trade 2** on the selected asset. Select the trade type between Buy or Sell. If you choose to Buy, the following steps are the same as the ones explained for option *A*) *Buy New Asset*. If you choose to Sell:

- Indicate if the trade will be made by monetary amount or by nominal amount (units) 3.
- A limit price and expiration date can be set for the order
- 3. Once the conditions are settled, press **Continue 5** to proceed.

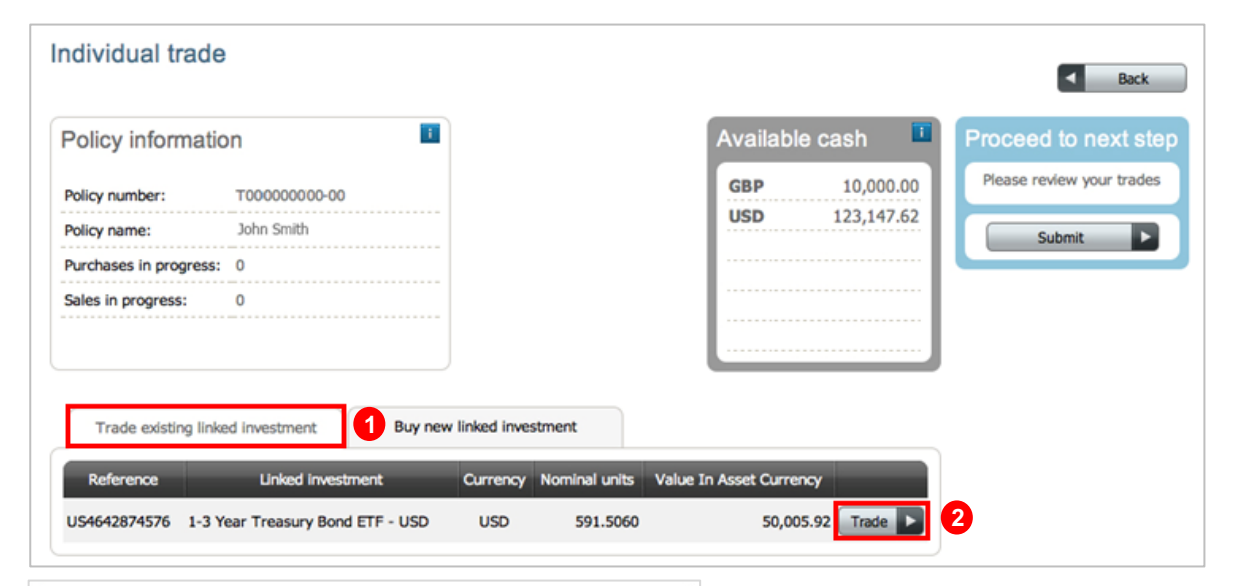

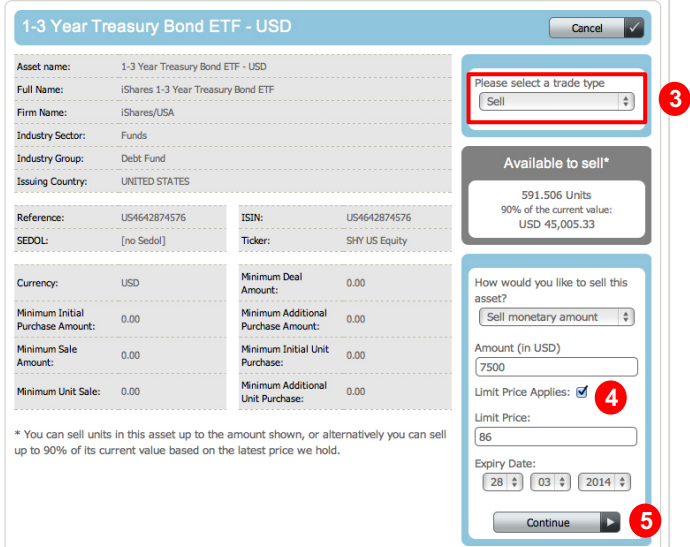

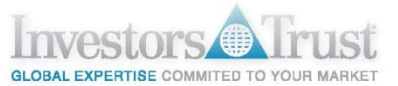

# Switch Linked Investment:

This option allows to switch investments from an existing asset to another asset

 Select an asset to sell from the existing investments and click Trade 1 to proceed.

| Policy information   | ion                    |                        | Available cash          | Proceed to next st         |
|----------------------|------------------------|------------------------|-------------------------|----------------------------|
| Policy number:       | T00000000000           |                        | GBP 10,000.00           | 0 Please review your trade |
| Policy name:         | John Smith             |                        | <b>USD</b> 123,147.62   | 2 Submit                   |
| Purchases in progres | s: 0                   |                        |                         |                            |
| Sales in progress:   | 0                      |                        |                         |                            |
|                      |                        |                        |                         |                            |
|                      |                        |                        |                         |                            |
| Trade existing lin   | ked investment Buy new | linked investment      |                         |                            |
|                      |                        |                        |                         |                            |
| Reference            | Linked investment      | Currency Nominal units | Value In Asset Currency |                            |

# Switch Linked Investment (Cont'd):

- 2. Select sell under the trade type 2.
- Indicate if the sale will be made by monetary amount or by nominal amount (units) 3.
- 4. A limit price and expiration date can be set for the order 4.
- Once the conditions are settled, press Continue 5 to proceed.

Switch linked investment Back i Available cash Policy information Proceed to next step Please review your trades GBP 10.000.00 T0000000000000 Policy number: USD 100,647.62 Policy name: John Smith Submit Purchases in progress: 2 Sales in progress: 0 1-3 Year Treasury Bond ETF - USD Cancel Asset name: 1-3 Year Treasury Bond ETF - USD Please select a trade type Full Name: iShares 1-3 Year Treasury Bond ETF 2 -Sell Firm Name: iShares/USA Industry Sector: Funds Industry Group: Debt Fund Available to sell\* UNITED STATES Issuing Country: 591.506 Units 90% of the current value: Reference: US4642874576 ISIN: US4642874576 USD 45.005.33 SEDOL: [no Sedol] Ticker: SHY US Equity Minimum Deal How would you like to sell this USD 0.00 Currency: Amount: asset? Minimum Initial Minimum Additional Sell monetary amount \$ 3 0.00 0.00 Purchase Amount: Purchase Amount: Amount (in USD) Minimum Sale Minimum Initial Unit 0.00 0.00 Amount: Purchase: 7500 Minimum Additional Minimum Unit Sale: Limit Price Applies: 🗹 4 0.00 0.00 Unit Purchase: Limit Price: \* You can sell units in this asset up to the amount shown, or alternatively you can sell 86 up to 90% of its current value based on the latest price we hold. Expiry Date:

28 \$ 03 \$ 2014 \$

5

Continue

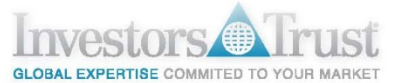

# Switch Linked Investment (Cont'd):

- 6. Details of the requested sale <sup>6</sup> will display in the top right area of the page where you can review and edit the request.
- You have the option to buy more shares of an existing asset or buy a new asset. Once the asset to be purchased is selected click **Buy** 7 to proceed.

| Switch linked i                                                               | nvestment                                                | <ul> <li>■ Back</li> </ul>                                                                              |
|-------------------------------------------------------------------------------|----------------------------------------------------------|----------------------------------------------------------------------------------------------------|
| Policy informat                                                               | ion                                                      | Available cash  Proceed to next step                                                                    |
| Policy number:                                                                | T00000000-00                                             | GBP 10,000.00 Please review your trades                                                                 |
| Policy name:                                                                  | John Smith                                               | USD 100,647.62 Requested sales                                                                          |
| Purchases in progress                                                         | : 2                                                      |                                                                                                    |
| Sales in progress:                                                            | 0                                                        | 1-3 Year Treasury Bond<br>ETF - USD<br>USD 7,500.00<br>Limit Price: 86.0000<br>Expiry Date: 28-Mar-2014 |
| Trade existing lin       Firm name:       Currency:       Reference       All | ked investment     Buy new linked investme       Sector: | Apply Filter V<br>Clear Filter V                                                                        |
| Can't find asset?                                                             | Linkod investment                                        | Currency                                                                                                |
| US4642874576                                                                  | 1-3 Year Treasury Bond ETF - USD                         |                                                                                                    |
| US4642874329                                                                  | 20+ Year Treasury Bond ETF - USD                         |                                                                                                    |
| US88579Y1010                                                                  | 3M Co - USD                                              | USD Buy                                                                                                 |
| LU0232525203                                                                  | AB American Income - EUR                                 | EUR Buy                                                                                                 |
| LU0095030564                                                                  | AB American Income - USD                                 | USD Buy                                                                                                 |
| LU0689625878                                                                  | AB American Income GBP Hedged - GBP                      | GBP Buy                                                                                                 |
| LU0232528306                                                                  | AB Emerging Markets Growth - EUR                         | EUR Buy                                                                                                 |
| LU0040709171                                                                  | AB Emerging Markets Growth - USD                         | USD Buy                                                                                                 |
| LU0232535426                                                                  | AB Global Bond - EUR                                     | EUR Buy                                                                                                 |
| LU0102828612                                                                  | AB Global Bond - USD                                     | USD Buy                                                                                                 |
|                                                                               | 1 2 3 4 5 6 7 8 9 10                                     | ast                                                                                                    |

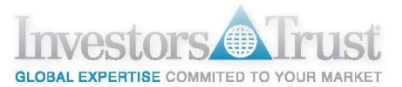

# Switch Linked Investment (Cont'd):

- Select Buy under the trade type 8.
- 100% of the proceeds of the requested sale(s) should be allocated into the purchase of the selected asset(s). The amount to buy for each asset should be entered in % 9.

(if only one asset will be purchased, enter 100% in the Amount field)

- 10. A limit price and expiration date can be set for each order 10.
- 11. Once the conditions are settled, press **Continue** 11 to proceed.

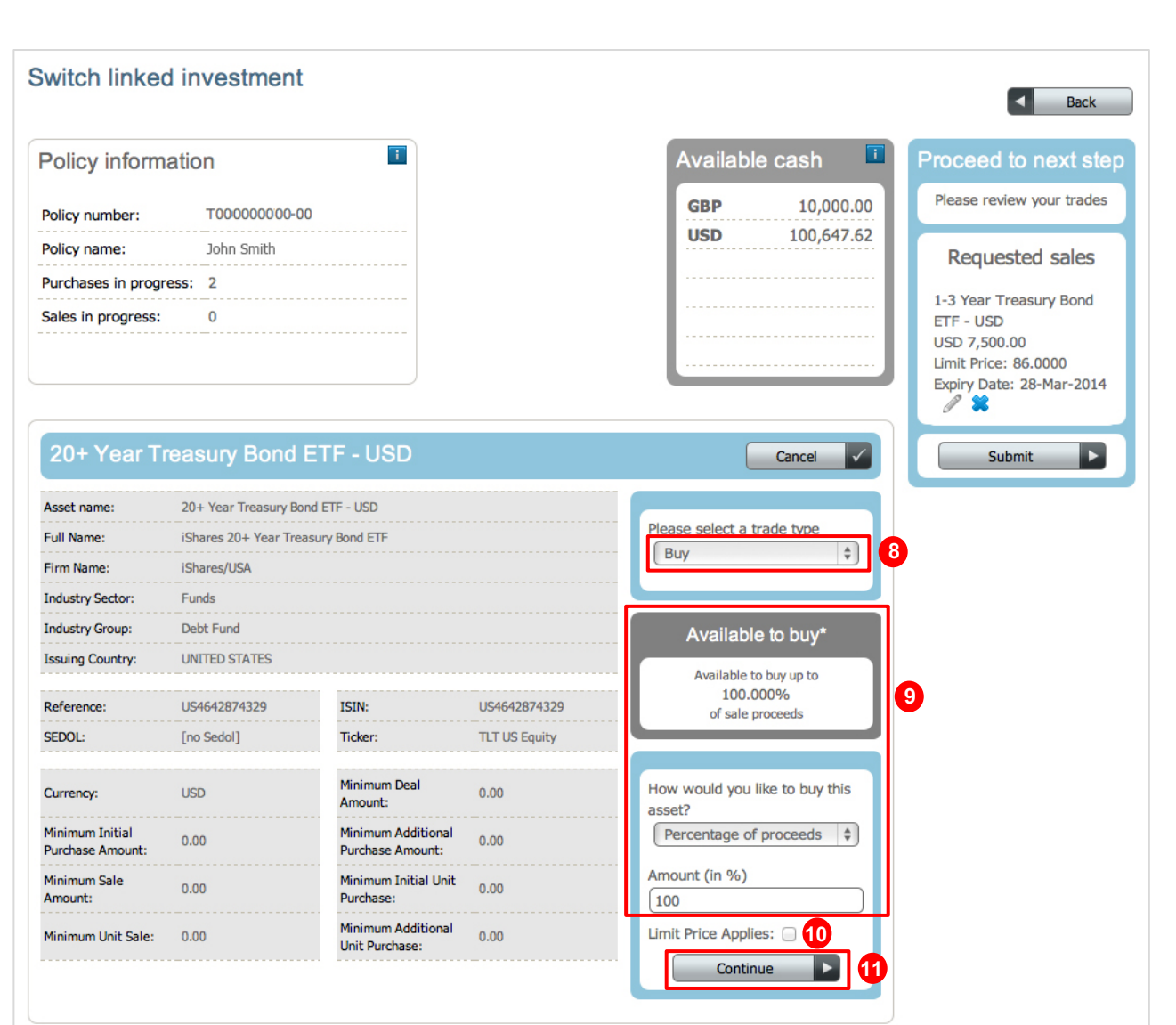

# Investors Trus

# Access Portfolio

# Switch Linked Investment (Cont'd):

- 12. Before submitting the transaction, you may add more requests, as well as review or edit all Requested sales and Requested buys <sup>(2)</sup>.
- 13. Once all details have been confirmed, click Submit <sup>(3)</sup> to send the trade(s).

| Switch linked        | investment                                |                      | < Back                               |
|----------------------|-------------------------------------------|----------------------|--------------------------------------|
| Policy informat      | tion                                      | Available cash 📑     | Proceed to next step                 |
| Policy number:       | T00000000-00                              | <b>GBP</b> 10,000.00 | Please review your trades            |
| Policy name:         | John Smith                                | USD 100,647.62       | Requested sales                      |
| Purchases in progres | is: 2                                     |                      |                                      |
| Sales in progress:   | 0                                         |                      | ETF - USD                            |
|                      |                                           |                      | USD 7,500.00<br>Limit Price: 86.0000 |
|                      |                                           |                      | Expiry Date: 28-Mar-2014             |
| Trade existing lin   | nked investment Buy new linked investment |                      | Linked                               |
| Firm name:           | Sector:                                   | Apply Eilter         | trades<br>mode                       |
|                      | \$                                        | Clear Filter         | Description                          |
| Currency: Reference  | ce: Name contains text:                   |                      | Requested buys                       |
| Can't find asset?    |                                           |                      | 20+ Year Treasury Bond<br>ETF - USD  |
| Reference            | Linked investment                         | Currency             | 100.000 % 🖉 🗱                        |
| US4642874576         | 1-3 Year Treasury Bond ETF - USD          | USD Edit             | Submit 🕨                             |
| US4642874329         | 20+ Year Treasury Bond ETF - USD          | USD Edit             |                                      |
| US88579Y1010         | 3M Co - USD                               | USD Buy              |                                      |
| LU0232525203         | AB American Income - EUR                  | EUR Buy              |                                      |
| LU0095030564         | AB American Income - USD                  | USD Buy              |                                      |
| LU0689625878         | AB American Income GBP Hedged - GBP       | GBP Buy              |                                      |
| LU0232528306         | AB Emerging Markets Growth - EUR          | EUR Buy              |                                      |
| LU0040709171         | AB Emerging Markets Growth - USD          | USD Buy              |                                      |
| LU0232535426         | AB Global Bond - EUR                      | EUR Buy              |                                      |
| LU0102828612         | AB Global Bond - USD                      | USD Buy              |                                      |
|                      | 1 2 3 4 5 6 7 8 9 10 Last                 |                      |                                      |

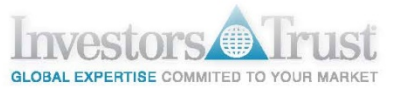

# Foreign Exchange Transaction

This option allows to buy and sell currencies

- 1. Select the currency 1 to buy.
- 2. Then, click **Trade 2** to proceed.

| Policy information            |                         | Available cash | Proceed to Next Step                      |
|-------------------------------|-------------------------|----------------|-------------------------------------------|
| Policy number:                | T00000000-00            | GBP 10,000.00  | Check details carefully before proceeding |
| Policy name:                  | John Smith              | USD 100,647.62 | Cubmit                                    |
| Purchases in progress:        | 3                       |                | Submit                                    |
| Sales in progress:            | 1                       |                |                                           |
|                               |                         |                |                                           |
| Select a target currency to I | Duy: JPY - Japanese Yen | 2              |                                           |
| Farget currency:              | Current Balance         | e:             |                                           |
|                               |                         |                |                                           |
|                               |                         |                |                                           |

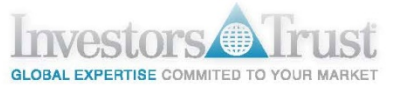

# Foreign Exchange Transaction (Cont'd):

- 3. Select the amount you wish to buy, and click **Add** 3 .
- 4. Check the details, and clickSubmit 4 to send the request.

| Foreign exchar                | nge transactio                   | on                                   |                                       |           | < Back                                    |
|-------------------------------|----------------------------------|--------------------------------------|---------------------------------------|-----------|-------------------------------------------|
| Policy information            | on                               |                                      | Available                             | e cash 🔳  | Proceed to Next Step                      |
| Policy number:                | T00000000                        | 0-00                                 | GBP                                   | 10,000.00 | Check details carefully before proceeding |
| Policy name:                  | John Smith                       |                                      | USD                                   | 92,765.46 | 1PY - Jananese Yen                        |
| Purchases in progress:        | 3                                |                                      |                                       |           | Sell Buy                                  |
| Sales in progress:            | 1                                |                                      |                                       |           | USD JPY<br>7,882.16 800,000.00            |
| Select a target currency      | y to buy: [JPY - Japan           | ese Yen 🗘 Tra                        | de 🗸                                  |           | Buy totals<br>JPY 800,000.00              |
| Target currency: JPY          |                                  | Current ba                           | lance: 0.00                           |           |                                           |
| Account &<br>amount available | Target currency<br>exchange rate | Available cash in<br>target currency | Amount required<br>in target currency | τ.        |                                           |
| GBP 10,000.00                 | 169.04572                        | JPY 1,690,457.18                     | JPY: 800,000.00                       | Add +     | 3                                         |
| <b>USD</b> 92,765.46          | 101.49505                        | JPY 9,415,234.95                     | JPY:                                  | Add +     |                                           |
| ·                             |                                  |                                      |                                       |           |                                           |

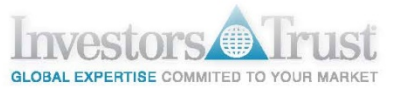

# Current Linked Investments tab

This tabs shows the details and information to all of the assets that are currently in the portfolio.

| Policy information                                                          | tion                                    | Cash       | account     |                    | Available  | cash 📑                 | Proceed to next step                                                                                                    |
|-----------------------------------------------------------------------------|-----------------------------------------|------------|-------------|--------------------|------------|------------------------|----------------------------------------------------------------------------------------------------|
| Policy number:<br>Policy name:<br>Purchases in progre<br>Sales in progress: | T0000000000<br>John Smith<br>55: 4<br>1 | GBP<br>USD | 10<br>133   | ,000.00<br>,147.62 | GBP<br>USD | 10,000.00<br>92,765.46 | Please select from the<br>following options<br>Individual buy or sell<br>Switch linked investment<br>FX deal<br>Continue |
| Current Linked Inv                                                          | vestments Transactions In Pro           | ogress     | Completed T | ransactions        | Completed  | FX Transactions        | Cash Transactions                                                                                                    |
| Reference                                                                   | Linked investment                       |            | Currency    | Nominal            | Unit Price | Unit Price Date        | Value In Asset Currency                                                                                                  |
|                                                                             |                                         |            |             |                    |            |                        |                                                                                                    |

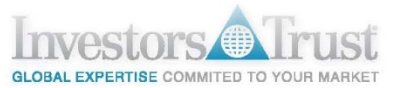

# Transactions in Progress tab

This tab shows details of all requested transactions that are still in progress in the Policy, including currency exchange transactions.

| Policy informat                                                                                           | tion                                                                                                    | i Ca                                                           | ish accoun                                                                                                    | nt 🗖 A                                                                                                    | vailable cash 📑                                                                                                    | Proceed to next s                                                                                                    |
|----------------------------------------------------------------------------------------------------|----------------------------------------------------------------------------------------------------|----------------------------------------------------------------|----------------------------------------------------------------------------------------------------|----------------------------------------------------------------------------------------------------|----------------------------------------------------------------------------------------------------|----------------------------------------------------------------------------------------------------|
| Policy number:<br>Policy name:<br>Purchases in progress<br>Sales in progress:                             | T00000000-00<br>John Smith<br>s: 4                                                                           | GI<br>US                                                       | BP 1<br>SD 13                                                                                                    | .0,000.00<br>33,147.62                                                                                       | SBP 10,000.00<br>JSD 92,765.46                                                                                                    | Please select from the<br>following options<br>Individual buy or sell<br>Switch linked investme                                 |
|                                                                                                    |                                                                                                    |                                                                |                                                                                                    |                                                                                                    |                                                                                                    |                                                                                                    |
| Current Linked Invo                                                                                       | estments Transac<br>om:<br>01 \$ 1900 \$                                                                     | Date To:                                                       | Completed S                                                                                                    | Transactions<br>Status:<br>Select Status 🗘                                                                   | Completed FX Transactions<br>Transaction type<br>Select Transac                                                                               | Cash Transactions                                                                                                    |
| Current Linked Inve<br>Date Fro<br>01 \$<br>Policy number                                                 | estments Transac<br>om:<br>01 \$ 1900 \$<br>Date I                                                           | Date To:<br>25 \$ 02 \$<br>Deal reference                      | Completed S<br>S<br>2014 ¢                                                                                                    | Transactions Status: Select Status \$                                                                        | Completed FX Transactions<br>Transaction type<br>Select Transact<br>Linked investment                                                         | Cash Transactions                                                                                                    |
| Current Linked Inve<br>Date Fri<br>01 \$<br>Policy number<br>TSPA005470-00                                | estments Transac<br>om:<br>01 \$ 1900 \$<br>Date 1<br>25 Feb 2014                                            | ttions In Progress Date To: 25 \$ 02 \$ Deal reference 153     | Completed S<br>2014<br>Transaction typ<br>Buy                                                                                                    | Transactions<br>Status:<br>Select Status \$<br>De<br>20+ Year Tre                                            | Completed FX Transactions<br>Transaction type<br>Select Transact<br>Linked investment<br>vasury Bond ETF - USD                                | Cash Transactions                                                                                                    |
| Current Linked Inve<br>Date Fri<br>01 ¢<br>Policy number<br>TSPA005470-00                                 | estments Transac<br>om:<br>01 \$ 1900 \$<br>Date 1<br>25 Feb 2014<br>25 Feb 2014                             | Date To:<br>25 \$ 02 \$<br>Deal reference<br>153<br>151        | Completed S<br>2014<br>Transaction typ<br>Buy<br>Buy                                                                                                    | Transactions<br>Status:<br>Select Status<br>20+ Year Tree<br>Apple Inc - U                                   | Completed FX Transactions<br>Transaction type<br>Select Transact<br>Linked Investment<br>assury Bond ETF - USD                                | Cash Transactions<br>tion Type  Apply Filter Status Requested View Ordered View                                                 |
| Current Linked Inve<br>Date Fri<br>01 \$<br>Policy number<br>TSPA005470-00<br>TSPA005470-00               | estments Transac<br>om:<br>01 \$ 1900 \$<br>Date 1<br>25 Feb 2014<br>25 Feb 2014<br>25 Feb 2014              | Date To:<br>25 \$ 02 \$<br>Deal reference<br>153<br>151<br>152 | Completed S<br>2014 \$<br>Transaction typ<br>Buy<br>Buy<br>Sell                                                                                                    | Transactions<br>Status:<br>Select Status \$<br>20+ Year Tre<br>Apple Inc - U<br>1-3 Year Tre                 | Completed FX Transactions<br>Transaction type<br>Select Transact<br>Linked Investment<br>assury Bond ETF - USD<br>SD<br>assury Bond ETF - USD | Cash Transactions<br>tion Type + Apply Filter<br>Status<br>Requested View<br>Ordered View<br>Requested View                     |
| Current Linked Inve<br>Date Fri<br>01<br>Policy number<br>TSPA005470-00<br>TSPA005470-00<br>TSPA005470-00 | estments Transac<br>om:<br>01 ‡ 1900 ‡<br>Date 1<br>25 Feb 2014<br>25 Feb 2014<br>25 Feb 2014<br>25 Feb 2014 | Consections In Progress                                        | Completed<br>2014<br>2014<br>Completed<br>S<br>Completed<br>Completed<br>C | Transactions<br>Status:<br>Select Status \$<br>20+ Year Tre<br>Apple Inc - U<br>1-3 Year Tre<br>Japanese Yer | Completed FX Transactions<br>Transaction type<br>Select Transact<br>Linked investment<br>assury Bond ETF - USD<br>SD<br>assury Bond ETF - USD | Cash Transactions<br>tion Type (*) Apply Filter<br>Status<br>Requested View<br>Ordered View<br>Requested View<br>Requested View |

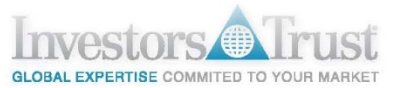

# Completed Transactions tab

All information related to completed asset transactions will be displayed in this tab.

| i olicy informat                            | ion                        | Cash ac                               | count 🛄 A                                                                                                    | Vailable cash 🧧                          | Proceed to next ste                      |
|---------------------------------------------|----------------------------|---------------------------------------|----------------------------------------------------------------------------------------------------|------------------------------------------|------------------------------------------|
| Policy number:<br>Policy name:              | T00000000-00<br>John Smith | GBP                                   | 10,000.00<br>133,147.62                                                                                                    | GBP10,000.00USD92,765.46                 | Please select from the following options |
| Purchases in progress<br>Sales in progress: | s: 4<br>1                  |                                       |                                                                                                    |                                          | Switch linked investmen                  |
| Current Linked Inve                         | estments Transactions In   | Progress Com                          | unleted Transactions                                                                                                    | Completed FX Transactions                | Continue Continue                        |
|                                             |                            | From:                                 | Date To:                                                                                                    | Transaction typ                          | pe:                                      |
|                                             | Date F                     | 101      1900     1900                | <ul> <li>♦</li> <li>♦</li></ul> | 2014 Celect Transa                       | Apply Filter                             |
| Policy Number                               | Date Deal reference        | Image: Constraint of the section type | Linked investmer                                                                                                    | 2014 🗘 Select Transa<br>nt Nominal Units | Currency Value                           |

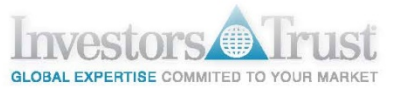

# Completed FX Transactions tab

All information related to completed currency exchange transactions will be displayed in this tab.

| Policy informat                             | ion                        | Cash ac      | count 🔳                                 | Available   | cash 🔳                                                     | Proceed to next ste                      |
|---------------------------------------------|----------------------------|--------------|-----------------------------------------|-------------|------------------------------------------------------------|------------------------------------------|
| Policy number:<br>Policy name:              | T00000000-00<br>John Smith | GBP          | 10,000.00<br>133,147.62                 | GBP<br>USD  | 10,000.00<br>92,765.46                                     | Please select from the following options |
| Purchases in progress<br>Sales in progress: | : 4<br>1                   |              |                                         |             |                                                            | Switch linked investment                 |
|                                             |                            |              |                                         |             |                                                            |                                          |
| Current Linked Inve                         | Transactions In            | Progress Com | pleted Transactions                     | Completed F | X Transactions                                             | Cash Transactions                        |
| Current Linked Inve                         | estments Transactions In   | Progress Com | Date From:                              | Completed F | X Transactions<br>Date To:<br>25 \$ 02 \$                  | Cash Transactions                        |
| Current Linked Inve<br>Policy Number        | Date Dev                   | Progress Com | Date From:<br>01 \$ 01<br>Uy Currency E | Completed F | X Transactions<br>Date To:<br>25 \$ 02 \$<br>Sell Currency | Cash Transactions                        |

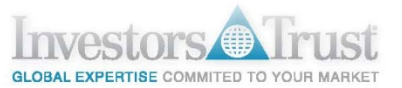

# Cash Transactions tab

All information related to the cash flow in the portfolio, including transactions, contributions, fees and charges, will be displayed in this tab.

| ndividual po                                        | olicy v              | view                     |                      |                         |            |                        |           | 5                                                    | Back                                                   |
|-----------------------------------------------------|----------------------|--------------------------|----------------------|-------------------------|------------|------------------------|-----------|------------------------------------------------------|--------------------------------------------------------|
| Policy inform                                       | nation               | Ĩ                        | Cash acco            | ount 🔳                  | Available  | cash                   | Proc      | ceed to                                              | o next step                                            |
| Policy number:<br>Policy name:<br>Purchases in prog | T(<br>Jo<br>gress: 4 | 000000000-00<br>hn Smith | GBP<br>USD           | 10,000.00<br>133,147.62 | GBP<br>USD | 10,000.00<br>92,765.46 |           | ease sele<br>following<br>ndividual t<br>witch linke | ct from the<br>options<br>ouy or sell<br>ed investment |
| Sales in progress:                                  | : 1                  |                          |                      |                         |            |                        |           | K deal<br>Contir                                     | iue 🕨                                                  |
| Current Linked                                      | Investme             | nts Transactions In P    | Progress Comple      | eted Transactions       | Completed  | FX Transactions        | s Cas     | sh Transa                                            | ctions                                                 |
|                                                     |                      |                          | Currency<br>USD \$   | Date From:              | \$ 1900 \$ | Date To:               | \$ 2014   | \$ A                                                 | pply Filter 🗸                                          |
| Date T                                              | Frans Ref            |                          | Trans Type           | _                       |            | Credit                 | Debit     | Currency                                             |                                                        |
| 24 Feb 2014                                         | 212                  | Buy 591.506 units of 1-3 | Year Treasury Bond I | ETF - USD               |            | 0.00                   | 50,000.00 | USD                                                  | View 🕨                                                 |
| 21 Feb 2014                                         | 105                  | Dealing Charge 1-3 Year  | 0.00                 | 30.00                   | USD        | View 🕨                 |           |                                                      |                                                        |
|                                                     |                      |                          |                      |                         |            |                        |           |                                                      |                                                        |
| 20 Feb 2014                                         | 100                  | FX Deal: Sell USD 16,847 | 7.37 & Buy GBP 10,00 | 0.00 (Rate: 0.593       | 564)       | 0.00                   | 16,847.37 | USD                                                  | View 🕨                                                 |

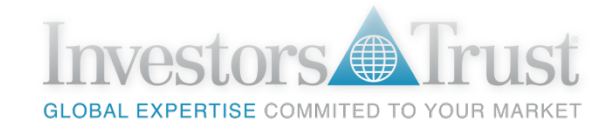

INVESTORS TRUST

# Thank you

www.investors-trust.com